# **Using the Carbon Navigator**

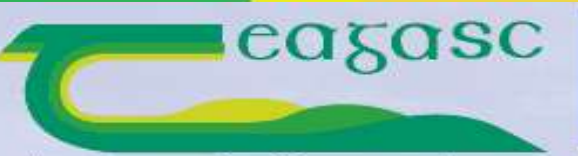

AGRICULTURE AND FOOD DEVELOPMENT AUTHORITY

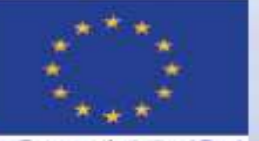

The European Agricultural Fund for Rural Development: Europe investing in rural areas

Agriculture, Food and the Marine An Roinn Talmhaíochta, **Bia agus Mara** 

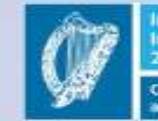

Ireland's European Structural and Investment Funds Programmes 2014–2020

# Section outline

- □ Logging in
- □ Farmer Authorisation
- □ Farmer Data
- □ The Measures
- □ Advice Page

https://qas.bordbia.ie

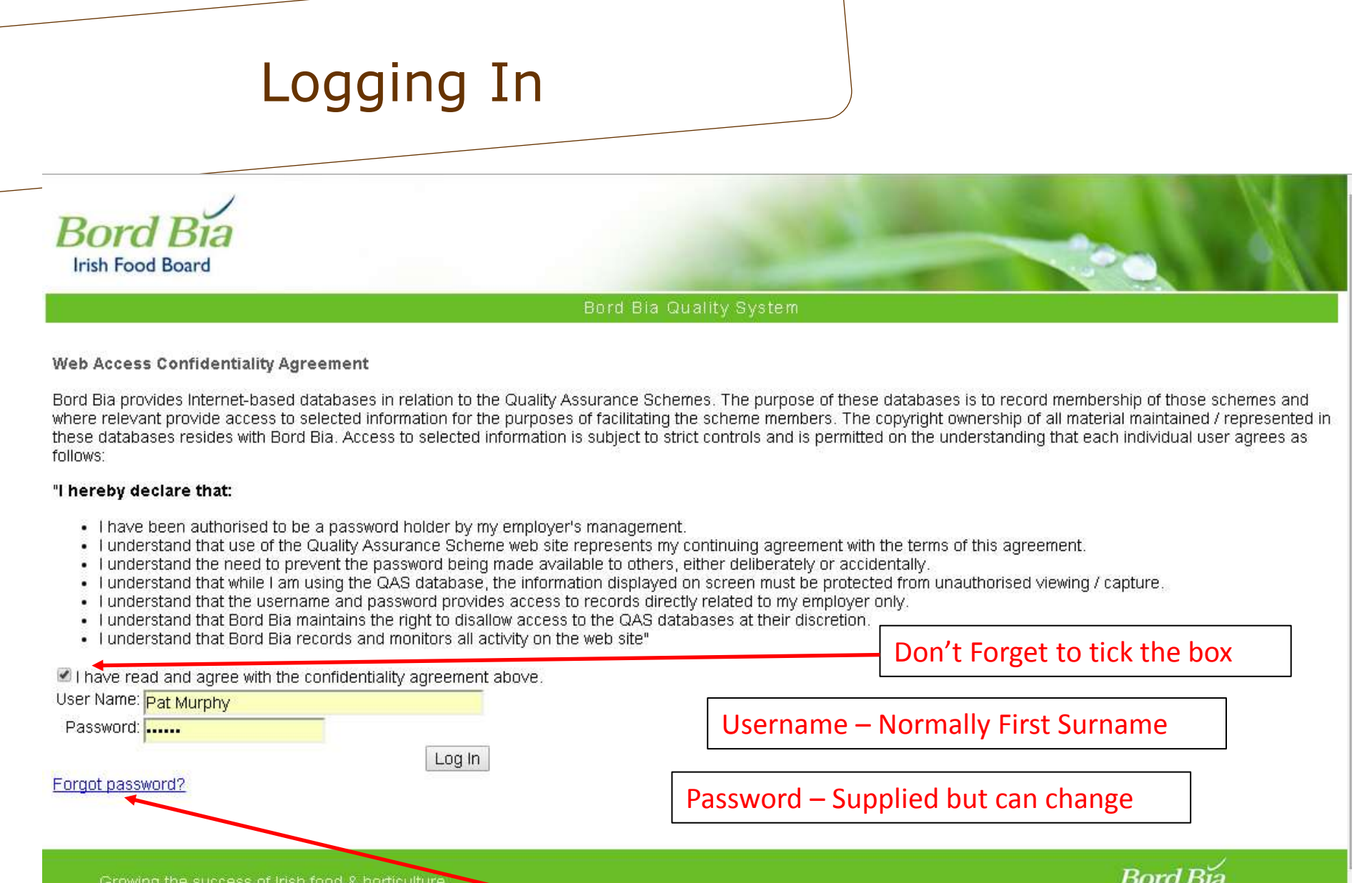

ing the success of Irish food & horticulture

Forgot Password

# Forgotten Password

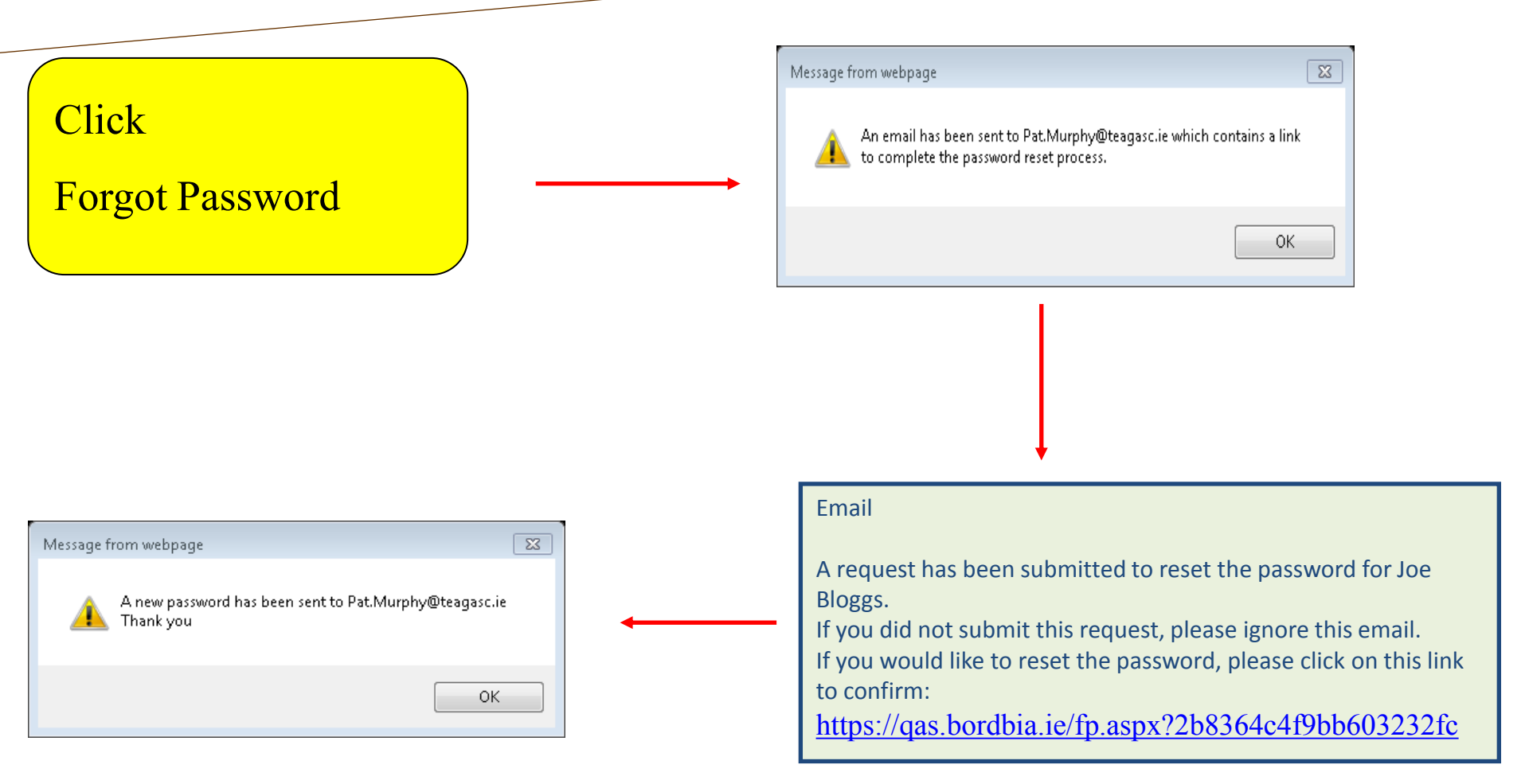

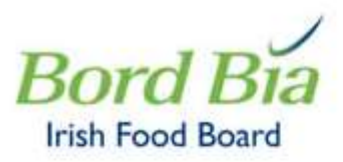

### BEEF & LAMB

## **Edit Profile**

| Username                | Pat Murphy            |
|-------------------------|-----------------------|
| Email                   | Pat.Murphy@teagasc.ie |
| Agency Name             |                       |
| Agency Code             | Pat Murphy            |
| Navigator Training Date | dd/mm/yyyy            |
| Set New Password        |                       |

Submit

## Profile

- **Edit Details**
- □ Set New Password

# Farmer Authorisation

# Why

- Contains client information
- □ Based on a variety of sources
  - □ Bord Bia Audits
  - DAFM & ICBF Animal Data
- □ Single Authorisation -

### **Advisor Dashboard**

| Menu Options                                      |                |                         |
|---------------------------------------------------|----------------|-------------------------|
| Authorisation                                     |                | Complete Access Request |
| Profile                                           | Update Profile |                         |
| Add New Clients without<br>Bord Bia Authorisation | <u>Beef</u>    | Dairy                   |

### **Carbon Navigator Access**

## 4 herds, click links for beef or dairy navigator

| <b>_</b> |                |                 |
|----------|----------------|-----------------|
| Herd No  |                |                 |
| B1080607 | Beef Navigator | Dairy Navigator |
| B1111199 | Beef Navigator | Dairy Navigator |
| O1360316 | Beef Navigator | Dairy Navigator |
| Y185056X | Beef Navigator | Dairy Navigator |

**Clients without Bord Bia authorisation** 

### 5 herds

| Herd No  |                |                 |
|----------|----------------|-----------------|
| B0000000 | Beef Navigator | Dairy Navigator |
| D9999994 | Beef Navigator | Dairy Navigator |
| D9999995 | Beef Navigator | Dairy Navigator |
| D9999996 | Beef Navigator | Dairy Navigator |
| D9999997 | Beef Navigator | Dairy Navigator |

## Access Request Form

**D** To Get Permission from Farmer

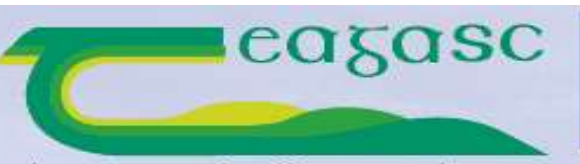

AGRICULTURE AND FOOD DEVELOPMENT AUTHORITY

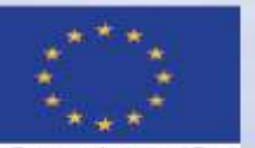

The European Agricultural Fund for Rural Development: Surge investing in rural areas Agriculture, Food and the Marine An Horne Talmhaiochta, Bia agus Mara

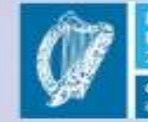

Ireland's European Structural and Investment Funds Programmes 2014-2020

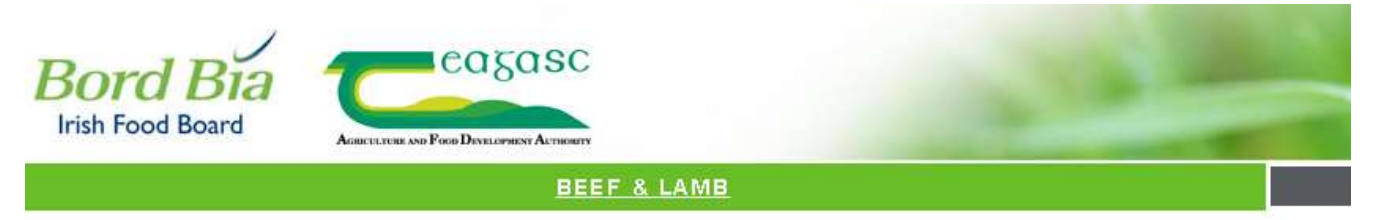

Bord Bia : Beef & Lamb > Carbon Navigator > Request Access

### Bord Bia Teagasc Carbon Navigator - Access Request Form

I confirm that I have permission from the producer to submit this access request on their behalf

Herd Number A1234567 Check

Growing the success of Irish food & horticulture

© Bord Bia 2016 Technical Support Version 3.2.1.31773

Access Request Form

□ Tick Box

• Enter Herd Number

Click Check

**BEEF & LAMB** 

Dairy

Bord Bia : Beef & Lamb > Carbon Navigator > Request Access

### Bord Bia Teagasc Carbon Navigator - Access Request Form

I confirm that I have permission from the producer to submit this access request on their behalf

Herd Number B1111199 Check

Click the button below to send a text message to the producer containing an authorisation code. The producer can forward this code to you to enable the use of the Carb Navigator for their herd number. Go to the 'Complete Access Request' screen when you have the code.

Submit Request Access

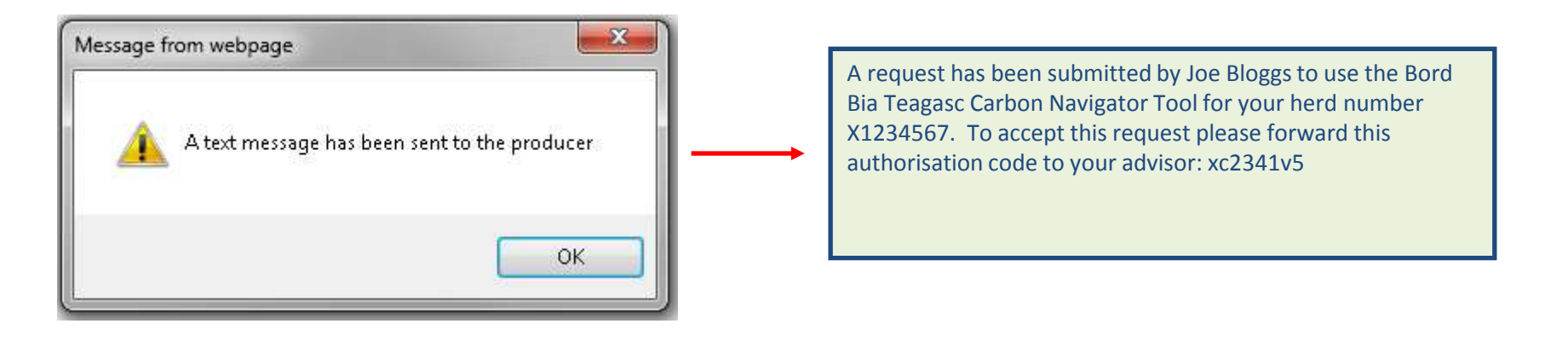

### If producer in QAS

- Proceed by clicking Submit Request Access
- "A text message has been sent"
- Get Code from farmer

### **Advisor Dashboard**

Menu Options

| Authorisation                                     | Access Request Form |       |
|---------------------------------------------------|---------------------|-------|
| Profile                                           | Update Profile      |       |
| Add New Clients without<br>Bord Bia Authorisation | <u>Beef</u>         | Dairy |

### **Carbon Navigator Access**

| 4 herds, click links for beef or dairy<br>navigator |                |                 |  |
|-----------------------------------------------------|----------------|-----------------|--|
| Herd No                                             |                |                 |  |
| B1080607                                            | Beef Navigator | Dairy Navigator |  |
| B1111199                                            | Beef Navigator | Dairy Navigator |  |
| O1360316                                            | Beef Navigator | Dairy Navigator |  |

Y185056X Beef Navigator Dairy Navigator

**Clients without Bord Bia authorisation** 

| 5 herds  |                |                 |
|----------|----------------|-----------------|
| Herd No  |                |                 |
| B0000000 | Beef Navigator | Dairy Navigator |
| D9999994 | Beef Navigator | Dairy Navigator |
| D9999995 | Beef Navigator | Dairy Navigator |
| D9999996 | Beef Navigator | Dairy Navigator |
| D9999997 | Beef Navigator | Dairy Navigator |

## Click – Complete Access Request

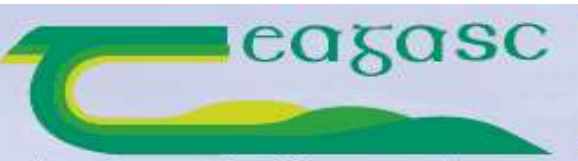

AGRICULTURE AND FOOD DEVELOPMENT AUTHORITY

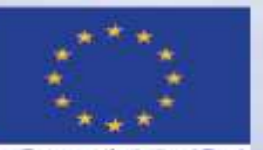

The European Agricultural Fund for Rural Development: Europe investing in rural arrase Agriculture, Food and the Marine An Rome Talmhaiochta, Bia agus Mara

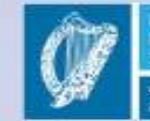

Ireland's European Structural and Investment Funds Programmes 2014-2020

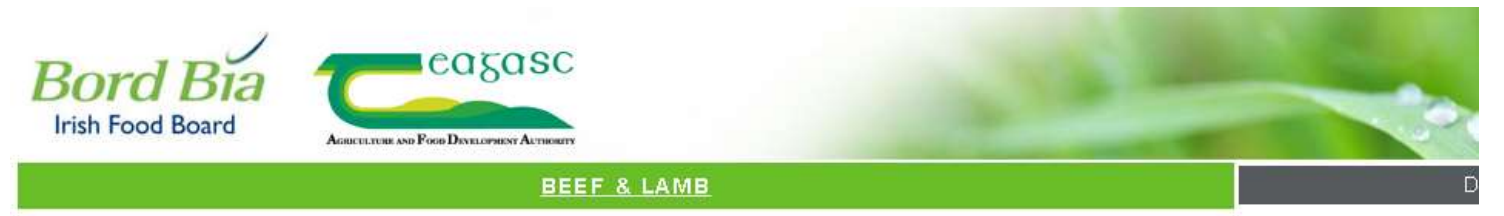

Bord Bia : Beef & Lamb > Carbon Navigator > Complete Access Request

### Bord Bia Teagasc Carbon Navigator - Complete Access Request

| Herd Number        | ¥185056X | ł |
|--------------------|----------|---|
| Authorisation Code | 8048b5ad | * |

I confirm that I have permission from the producer to use the Bord Bia Teagasc Carbon Navigator with their herd number

Complete Access Request

Growing the success of Irish food & horticulture

- **Enter Herd Number**
- **Enter** Authorisation Code
- □ Tick box
- Click Complete Access Request

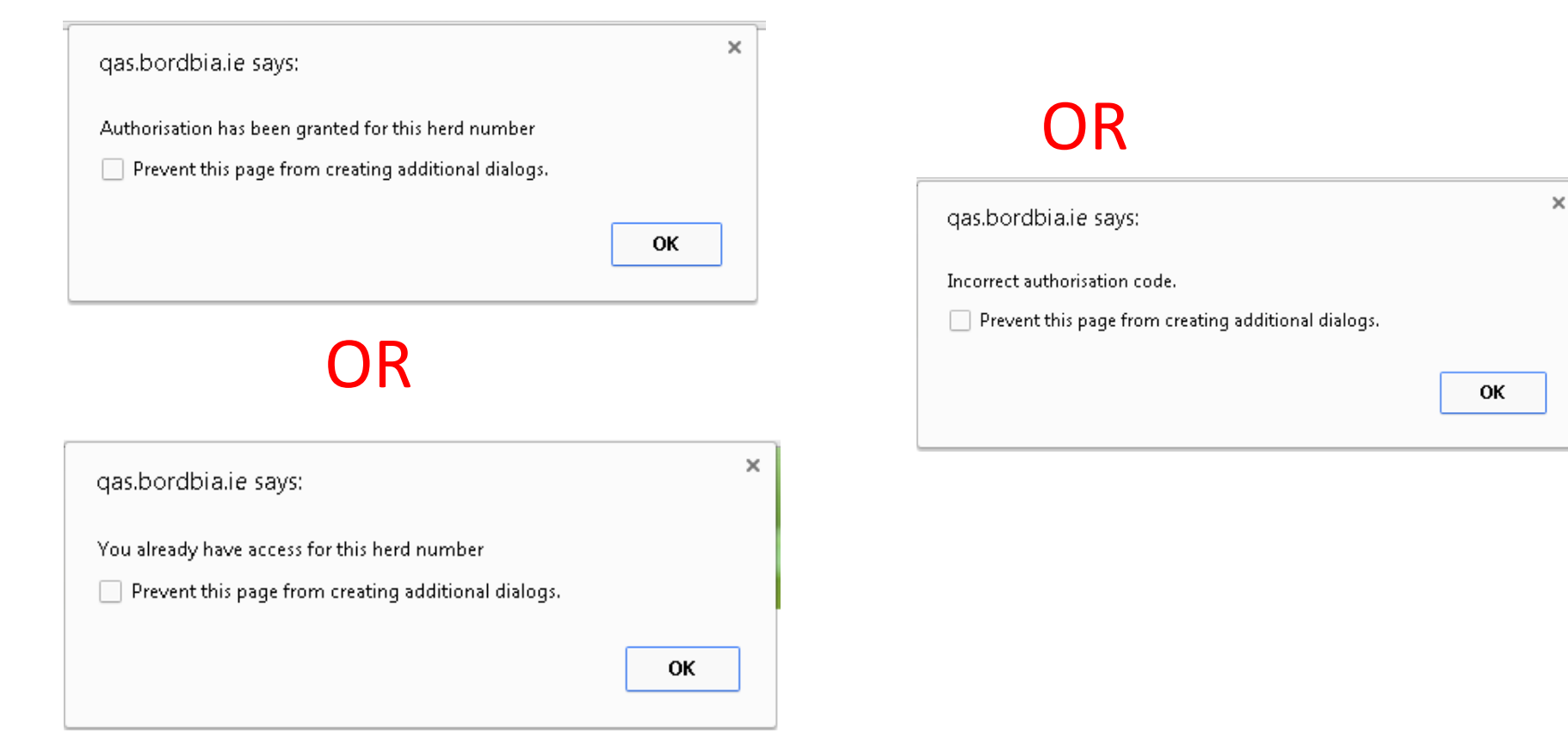

Granted – Go to your list in dashboard Incorrect – Check numbers and try again Already have Access – Check list in dashboard

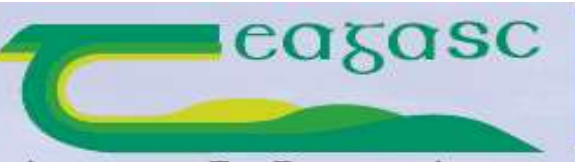

AGRICULTURE AND FOOD DEVELOPMENT AUTHORITY

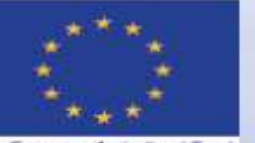

The European Agricultural Fund for Rural Development: Surge investing in rural areas Agriculture, Food and the Marine An Romo Talmhaiochta, Bia agus Mara

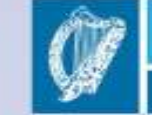

Ireland's European Structural and Investment Funds Programmes 2014-2020

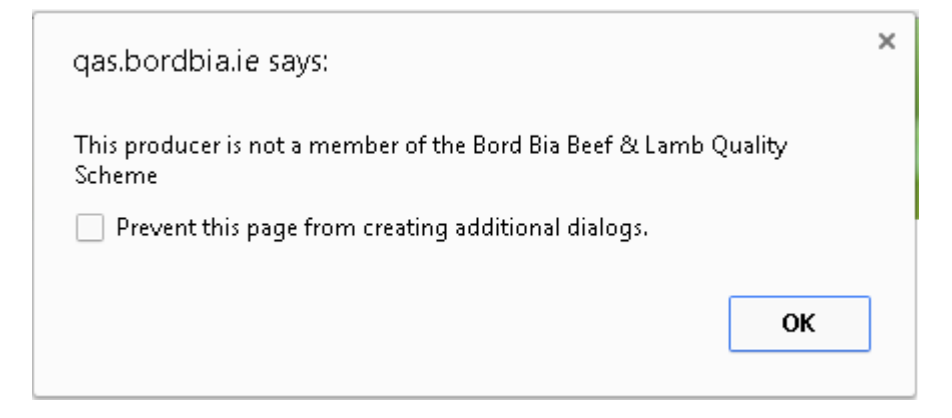

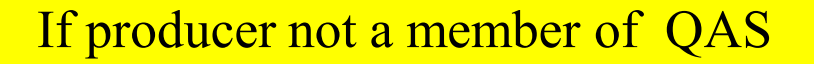

- □ Enter client anonymously
- □ Separate list of clients
- Data will be saved

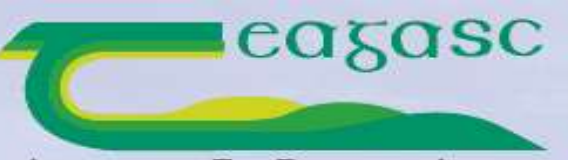

AGRICULTURE AND FOOD DEVELOPMENT AUTHORITY

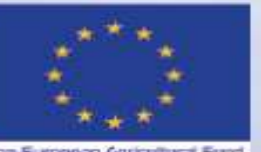

The European Agricultural Fund for Rural Development: Europe investing in rural areas Agriculture, Food and the Marine An Roma Talmhaiochta, Bia agus Mara

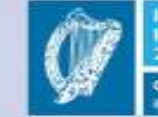

Ireland's European Structural and Investment Funds Programmes 2014-2020

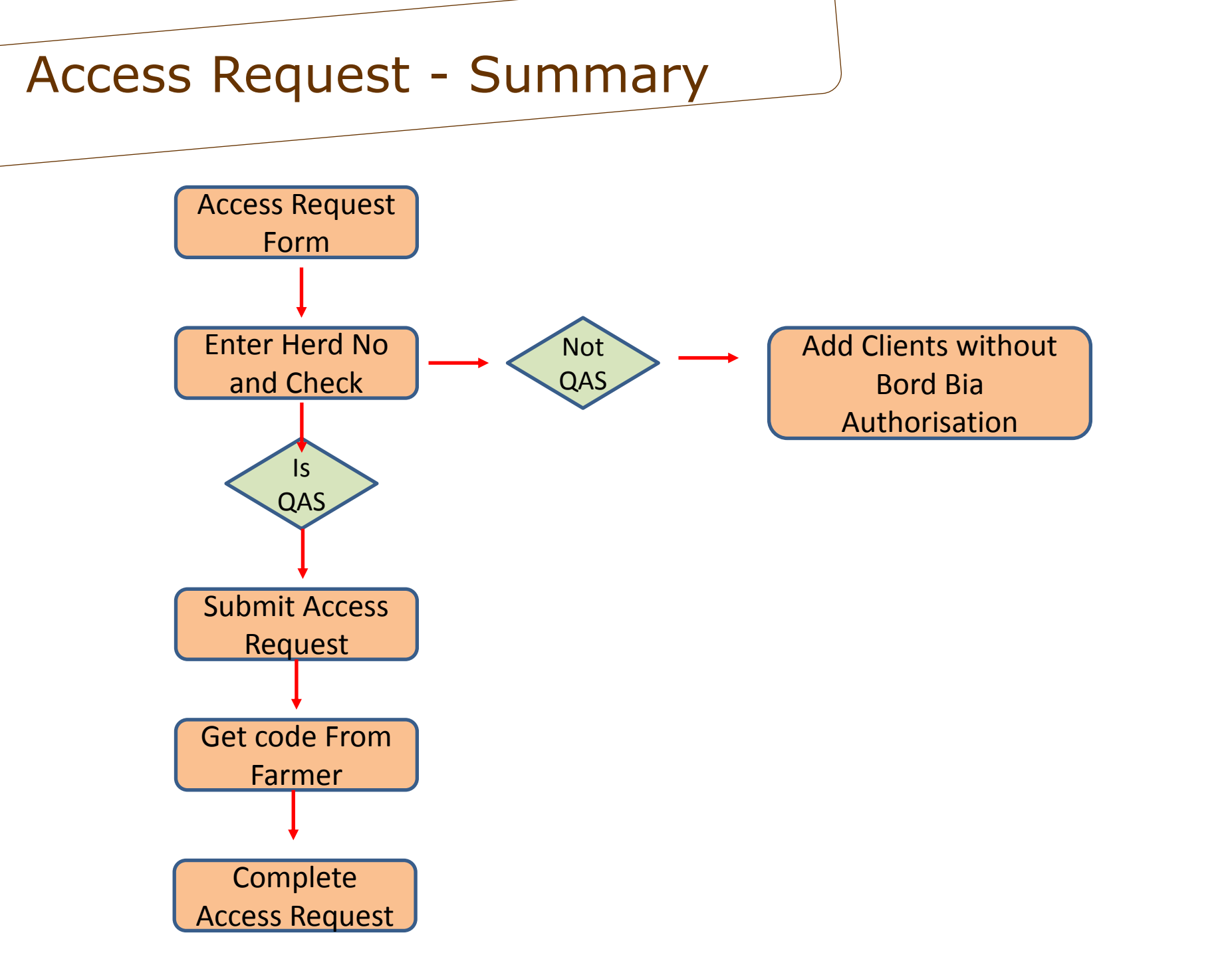

### **Advisor Dashboard**

Menu Options

| Authorisation                                     | Access Request Form | Complete Access Request |
|---------------------------------------------------|---------------------|-------------------------|
| Profile                                           | Update Profile      |                         |
| Add New Clients without<br>Bord Bia Authorisation | <u>Beef</u>         | Dairy                   |

### **Carbon Navigator Access**

| 4 herds, click links for beef or dairy<br>navigator |                |                 |  |
|-----------------------------------------------------|----------------|-----------------|--|
| Herd No                                             |                |                 |  |
| B1080607                                            | Beef Navigator | Dairy Navigator |  |
| B1111199                                            | Beef Navigator | Dairy Navigator |  |
| O1360316                                            | Beef Navigator | Dairy Navigator |  |
| Y185056X                                            | Beef Navigator | Dairy Navigator |  |

**Clients without Bord Bia authorisation** 

| 5 herds  |                |                 |
|----------|----------------|-----------------|
| Herd No  |                |                 |
| B0000000 | Beef Navigator | Dairy Navigator |
| D9999994 | Beef Navigator | Dairy Navigator |
| D9999995 | Beef Navigator | Dairy Navigator |
| D9999996 | Beef Navigator | Dairy Navigator |
| D9999997 | Beef Navigator | Dairy Navigator |

## **Inputting Data**

□ Locate Herd Number – Click on

Beef or Dairy Carbon Navigator

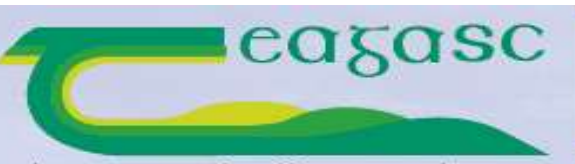

AGRICULTURE AND FOOD DEVELOPMENT AUTHORITY

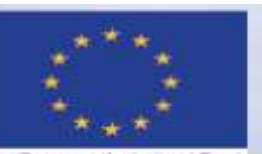

The European Agricultural Fund for Rural Development: Surge investing in rural areas Agriculture, Food and the Marine An Roma Talmhaiochta, Bia agus Mara

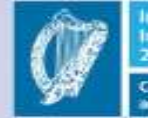

Ireland's European Structural and Investment Funds Programmes 2014-2020

### **Advisor Dashboard**

Menu Options

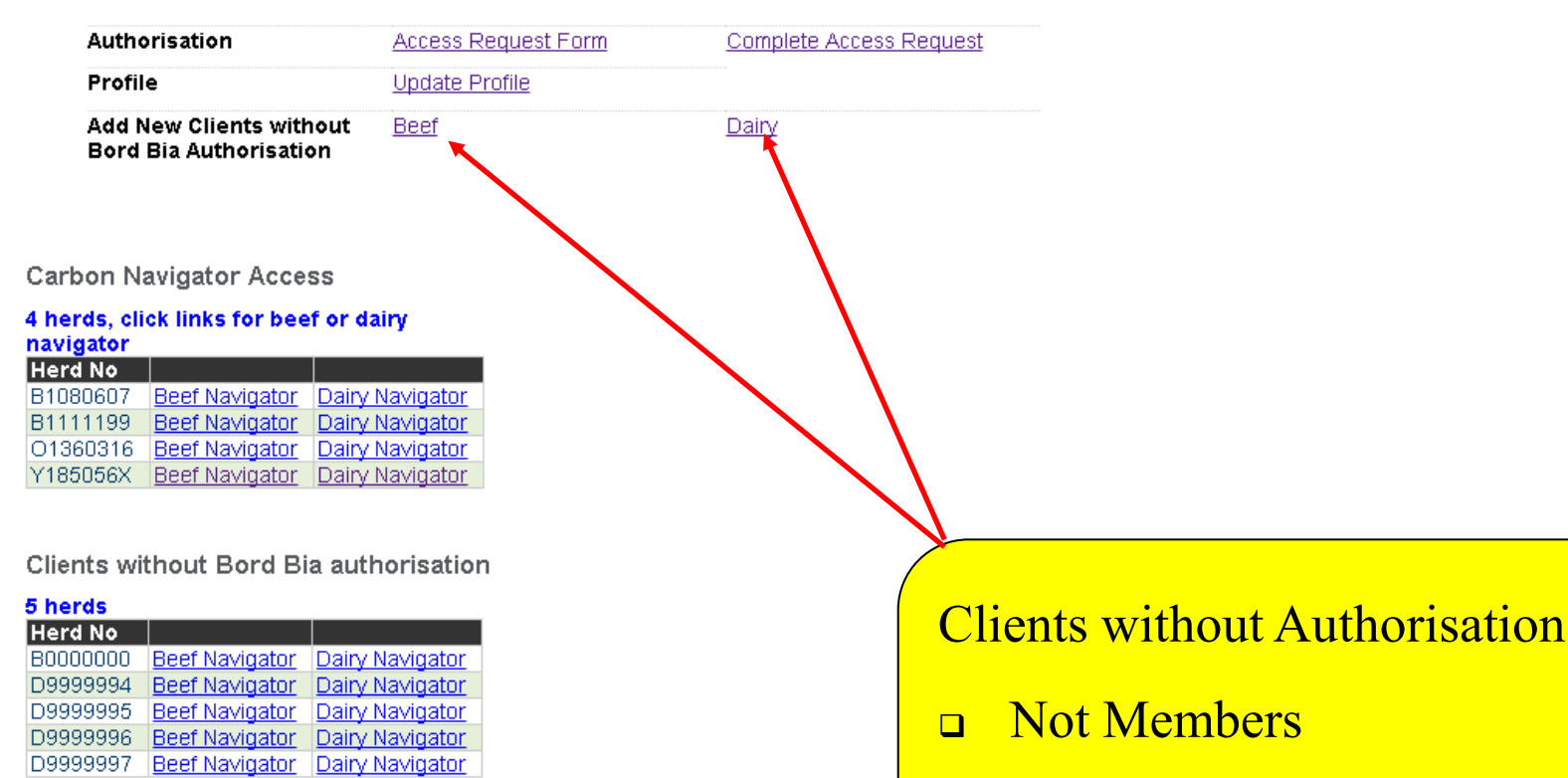

□ Not Attempting to get access ?

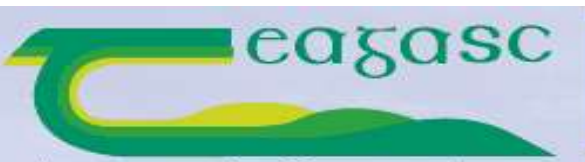

AGRICULTURE AND FOOD DEVELOPMENT AUTHORITY

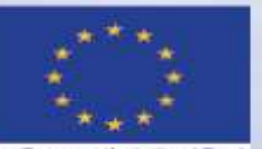

The European Agricultural Fund for Rural Development: Europe investing in rural arrase Agriculture, Food and the Marine An Rourn Talmhaiochta, Bia agus Mara

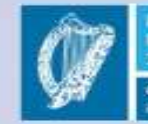

Ireland's European Structural and Investment Funds Programmes 2014-2020

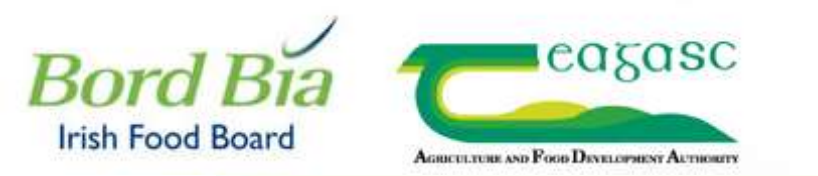

### BEEF & LAMB

Bord Bia : Beef & Lamb > Carbon Navigator > Teagasc / Bord Bia Farm Carbon Navigator

## Teagasc / Bord Bia Farm Carbon Navigator - BEEF

Helping Irish Farmers Reduce Their Carbon Footprint

This facility will apply Farm Enterprise Information collected at the last audit to the Carbon Navigator.

Herd

D9999996 Update

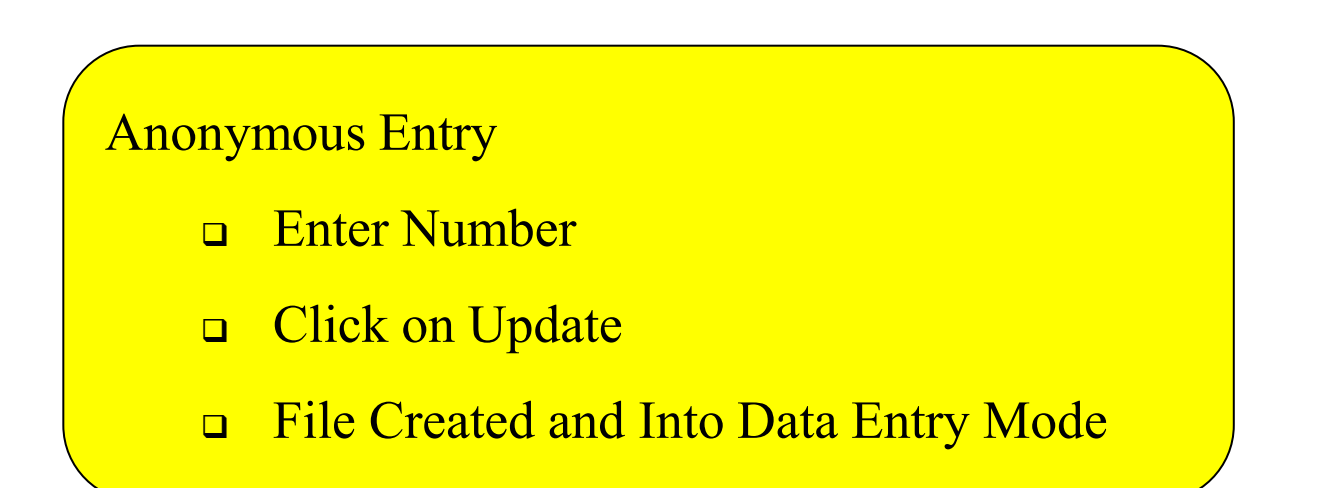

# **Input Measures Dairy**

Pat Murphy, Paul Crosson, Donal O'Brien, Andy Boland

What are we trying to do

## **Change Practices**

- □ Identify what practices are in place at present.
- Develop understanding of potential for practice to improve profitability and lower GHG emissions
- Discuss options for improvement/adoption with farmer
- □ Allow farmer to compare performance
- □ Set a target
- **Quantify the potential impact of the change**
- Specify Changes that need to happen in managing the enterprise to achieve targets – Advice Sheet

### Teagasc / Bord Bia Farm Carbon Navigator - DAIRY

Helping Irish Farmers Reduce Their Carbon Footprint

| Herd                  | Y185056X Update Download Excel File           | Return to dast      | nboard Print    |                                                |                     |                       |
|-----------------------|-----------------------------------------------|---------------------|-----------------|------------------------------------------------|---------------------|-----------------------|
| Farmer Name           | Dan Murphy Average r                          | number of dairy 130 | D               |                                                |                     |                       |
| County                | Wexford North                                 |                     | -               |                                                |                     |                       |
| Soil Type             | Well Drained • planned (3                     | 3 years)            | J               |                                                |                     |                       |
| Area farmed (ha)      | 102 Livestock                                 | Units Other 38      |                 |                                                |                     |                       |
| Plan Year             | 2016 Stock                                    |                     |                 |                                                | Potential impact of | f meeting all targets |
|                       | Stock (3 y                                    | ears)               |                 |                                                | -13.4%              | +€12848               |
| Year 2016             |                                               | Current             | Target          | Chart                                          | GHG change          | € benefit             |
|                       | Turnout Date - Part Time                      | 10/Mar              | 01/Mar          | Grazing Season                                 |                     |                       |
| o'                    | Turnout Date - Full Time                      | 17/Mar              | 10/Mar          |                                                | 2.0%                |                       |
| Grazing season iengin | Housing Date - Part Time                      | 01/Nov              | 10/Nov          | Target                                         | -2.9%               | +€0907                |
|                       | Housing Date - Full Time                      | O1/Nov              | 10/Nov          | Low Good Excellent                             |                     |                       |
| <u>EB!</u>            | EBI                                           | 120                 | 145             | EBI<br>Current<br>Target<br>Low Good Excellent | -5.0%               | +€3750                |
|                       | Stocking rate (Kg N / Ha grass)               | 140.00              | 162.00          | Nitrogen Usage                                 |                     | 102056                |
|                       | Chemical Nused (Kg N / per Ha) : Urea         | 0.00                | 40.00           |                                                |                     |                       |
| Nifregen Efficiency   | Ammonium N                                    | 160.00              | 140.00          |                                                | 2 7%                |                       |
| innoden Emclench      | Import (+) or Export of Org Manure N/Ha       |                     |                 |                                                | -2.170              | +62000                |
|                       | Meal feeding Kg / Cow                         | 600.00              | 500.00          |                                                |                     |                       |
|                       | Milk output / cow (Kg milk solids)            | 418.00              | 440.00          |                                                |                     |                       |
|                       | % in Spring                                   | 40 •                | 50 •            | Manure Management                              |                     | +€898                 |
|                       | % Summer following 1st cut                    | 40 •                | 50 •            |                                                | 0.7%                |                       |
| siurry spread liming  | % Laterin Summer                              | 20 •                | 0 •             |                                                | -2.7 70             |                       |
|                       | Application Method                            | Splash Plate 🔹      | Trailing shoe 🔹 | Low Good Excellent                             |                     |                       |
|                       | Plate Cooler Present                          |                     | 8               | Current<br>Target                              |                     |                       |
| Enorgy Efficiency     | Average Temperature of Milk after Plate Coole | 18.0                | 14.0            |                                                | 0.104               | +€178                 |
| Energy Eniciency      | Variable Speed Vacuum Pump                    |                     | •               |                                                | -U.170              |                       |
|                       | Method of Water Heating                       | Electricity *       | Electricity •   | Low Good Excellent                             |                     |                       |

Update

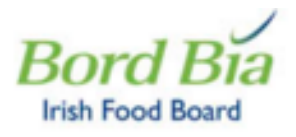

Bord Bia : Dairy > Carbon Navigator > Teagase / Bord Bia Farm Carbon Navigator

### Teagasc / Bord Bia Farm Carbon Navigator - DAIRY

Herd Y185056X Update Download Excel File Input another herd number - F Average number of dairy n Farmer Name Dan Murphy COWS County Wexford North . Average number of cows Soil Type Well Drained ٠ planned (3 years) Area farmed (ha) 121 Livestock Units Other ю. Stock Plan Year 2016 Livestock Units Other ю. Stock (3 years)

Helping Irish Farmers Reduce Their Carbon Footprint

- County Area Extended Grazing
- Area Farmed Dairy Enterprise Only
- Animal Numbers Now and Proposed in 3 Years

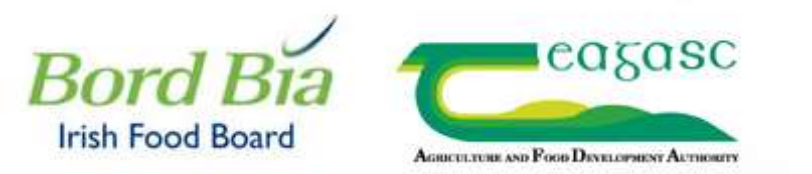

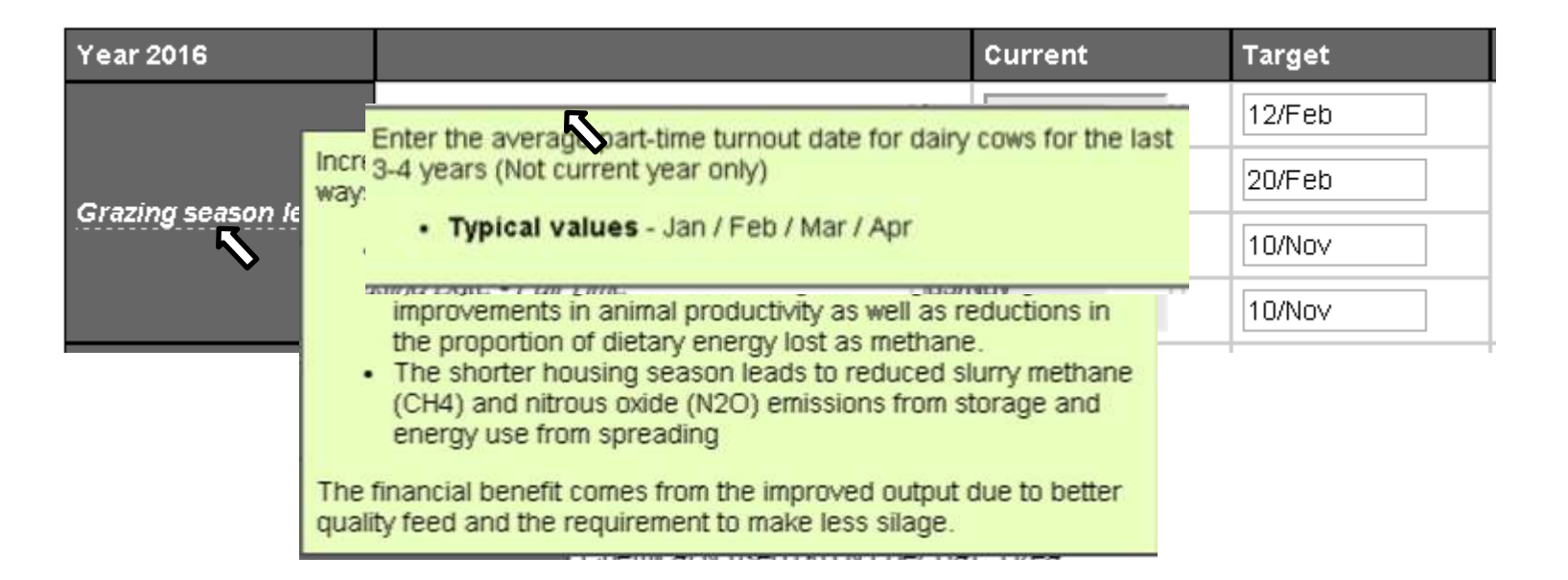

Grazing Season Length

- □ Housing and Turnout Dates DD/MMM
- □ Part Time and Full time (Grazing season

calculated as average of two)

| EBI EBI | 120 | 145 |
|---------|-----|-----|
|---------|-----|-----|

## EBI

- Current EBI
- □ Target EBI for 3 Years ahead

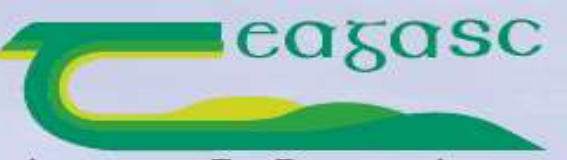

AGRICULTURE AND FOOD DEVELOPMENT AUTHORITY

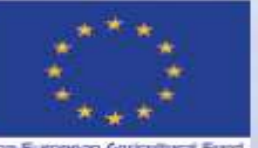

The European Agricultural Fund for Rural Development: Europe investing in rural arrase Agriculture, Food and the Marine An Rome Talmhaiochta, Bia agus Mara

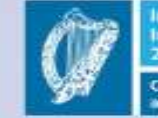

Ireland's European Structural and Investment Funds Programmes 2014-2020

|            | Stocking rate (Kg N / Ha<br>grass)         | 140.00 | 162.00 |
|------------|--------------------------------------------|--------|--------|
|            | Chemical N used (Kg N / per<br>Ha) : Urea  | 0.00   | 40.00  |
| Nitrogen   | Ammonium N                                 | 160.00 | 140.00 |
| Efficiency | Import (+) or Export of Org<br>Manure N/Ha |        |        |
|            | Meal feeding Kg / Cow                      | 600.00 | 500.00 |
|            | Milk output / cow (Kg milk<br>solids)      | 418.00 | 440.00 |

## Nitrogen Efficiency Factors

- □ Stocking Rate
- $\square$  Amount of N and Type of N
- □ Imports / Exports Manure and Feed
- □ Level of Output

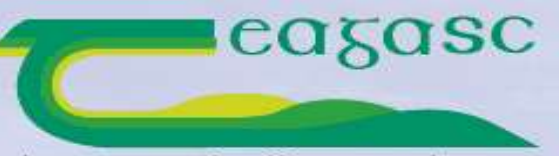

AGRICULTURE AND FOOD DEVELOPMENT AUTHORITY

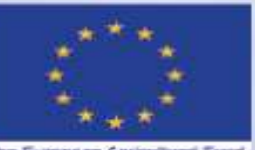

The European Agricultural Fund for Rural Development: Europe investing in rural areas Agriculture, Food and the Marine An Rome Talmhaiochta, Bia agus Mara

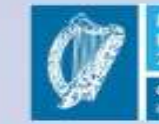

Ireland's European Structural and Investment Funds Programmes 2014-2020

| Slurry Spread<br>Timing | % in Spring                | 40 🗸           | 50 🗸                       |
|-------------------------|----------------------------|----------------|----------------------------|
|                         | % Summer following 1st cut | 40 🔽           | 50 🗸                       |
|                         | % Later in Summer          | 20 🗸           | 0 🗸                        |
|                         | Application Method         | Splash Plate 🔽 | Trailing shoe $\checkmark$ |

Slurry Spread

- □ Spring Up to End April
- □ May / June / July
- □ Aug Oct

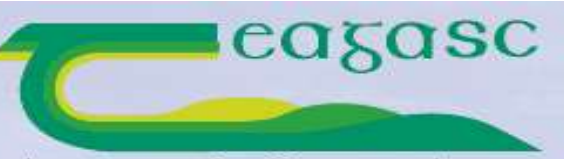

AGRICULTURE AND FOOD DEVELOPMENT AUTHORITY

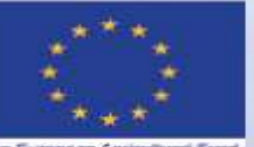

The European Agricultural Fund for Rural Development: Europe investing in rural arrese Agriculture, Food and the Marine An Bonn Talmhaiochta, Bia agus Mara

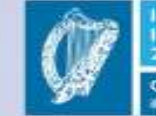

Ireland's European Structural and Investment Funds Programmes 2014-2020

| Energy<br>Efficiency | Plate Cooler Present                              |               |               |
|----------------------|---------------------------------------------------|---------------|---------------|
|                      | Average Temperature of Milk<br>after Plate Cooler | 18.0          | 14.0          |
|                      | Variable Speed Vacuum<br>Pump                     |               |               |
|                      | Method of Water Heating                           | Electricity 🔽 | Electricity 🗸 |

Energy Efficiency

- □ Plate Cooler If present and how well working
- Variable Speed Vacuum Pump
- □ Water Heating Gas or Oil more carbon efficient than electricity (?)
  - □ Lower Cost (Yes) Introduction of renewable energy

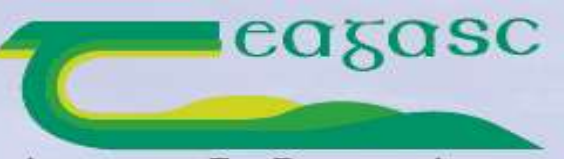

AGRICULTURE AND FOOD DEVELOPMENT AUTHORITY

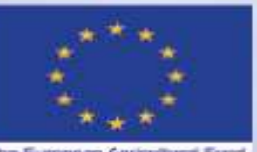

The European Agricultural Fund for Rural Development: Europe investing in rutal areas Agriculture, Food and the Marine Andorr Talmhaiochta, Bia agus Mara

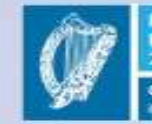

Ireland's European Structural and Investment Funds Programmes 2014–2020

### Beef & Lamb

Bord Bia : Dairy > Carbon Navigator > Teagasc / Bord Bia Farm Carbon Navigator

### Teagasc / Bord Bia Farm Carbon Navigator - DAIRY

Helping Irish Farmers Reduce Their Carbon Footprint

| Herd             | Y185056X Update Down | load Excel File Input and                   | ther herd number Print |                     |                       |
|------------------|----------------------|---------------------------------------------|------------------------|---------------------|-----------------------|
| Farmer Name      | Dan Murphy           | Average number of dairy                     | 130                    |                     |                       |
| County           | Wexford North        | ∠ cows                                      |                        |                     |                       |
| Soil Type        | Well Drained V       | Average number of cows<br>planned (3 years) | 150                    |                     |                       |
| Area farmed (ha) | 102                  | Livestock Units Other                       | 38                     |                     |                       |
| Plan Year        | 2016                 | Stock                                       |                        | Potential impact of | f meeting all targets |
|                  |                      | Livestock Units Other<br>Stock (3 years)    | 45                     | -13.4%              | +€12848               |

| Year 2016             |                                                | Current        | Target          | Chart                                          | GHG change | C benefit |
|-----------------------|------------------------------------------------|----------------|-----------------|------------------------------------------------|------------|-----------|
| o                     | Turnout Date - Part Time                       | 10/Mar         | 01/Mar          | Grazing Season                                 | 2.0%       | +€5967    |
|                       | Turnout Date - Full Time                       | 17/Mar         | 10/Mar          |                                                |            |           |
| Grazing season lengur | Housing Date - Part Time                       | 01/Nov         | 10/Nov          | Target <b>Management</b>                       | -2.970     |           |
|                       | Housing Date - Full Time                       | 01/Nov         | 10/Nov          | Low Good Excellent                             |            |           |
| EBI                   | EBI                                            | 120            | 145             | EBI<br>Current<br>Target<br>Low Good Excellent | -5.0%      | +€3750    |
|                       | Stocking rate (Kg N / Ha grass)                | 140.00         | 162.00          |                                                | -2.7%      |           |
|                       | Chemical N used (Kg N / per Ha) : Urea         | 0.00           | 40.00           | Nitrogen Usage                                 |            | +€2056    |
| Nitrogon Efficiency   | Ammonium N                                     | 160.00         | 140.00          | Current                                        |            |           |
| nilogen Linciency     | Import (+) or Export of Org Manure N/Ha        |                |                 | Target                                         |            |           |
|                       | Meal feeding Kg / Cow                          | 600.00         | 500.00          | Low Good Excellent                             |            |           |
|                       | Milk output / cow (Kg milk solids)             | 418.00         | 440.00          |                                                |            |           |
|                       | % in Spring                                    | 40 🖌           | 50 🗸            | Manure Management                              | 2 7%       | 1 6800    |
| Skurry Sprpad Timing  | % Summer following 1st cut                     | 40 🔽           | 50 🗸            | Current                                        |            |           |
| Siding Spread Timing  | % Later in Summer                              | 20 🗸           | 0 🗸             | Target                                         | -2.170     | 76030     |
|                       | Application Method                             | Splash Plate 🔽 | Trailing shoe V | Low Good Excellent                             |            |           |
|                       | Plate Cooler Present                           | V              |                 | Energy Efficiency                              |            |           |
| Energy Efficiency     | Average Temperature of Milk after Plate Cooler | 18.0           | 14.0            | Current                                        | -0.1%      | +€178     |
|                       | Variable Speed Vacuum Pump                     |                |                 | Target                                         |            |           |
|                       | Method of Water Heating                        | Electricity 🔽  | Electricity V   | Low Good Excellent                             |            |           |

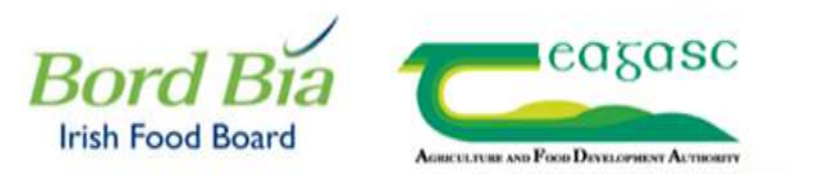

### Possible actions to reduce GHG emissions

### Grazing Season Length:

 $\Box$  Focus on effective autumn and spring grassland management. Give particular attention to minimising damage, backfenceing if necessary to limit poaching

Early nitrogen is essential for early grass. Spread 33 Kg/Ha from mid-February weather permitting

 $\square$  Carefully manage early spring grazing, limiting grazing time in wet conditions

Manage soil fertility - sample your soil and apply P, K and lime as required

Monitor grass covers to ensure that good quality grass is available at all times

 $\Box$  Improve your grassland management throu Sharing experiences in a dairy discussion group is the most effective way to improve skills.

### EBI

Identify the key traits you need to improve, focusing especially on milk production and fertility.

 $\Box$  Choose a panel of 5 high EBI bulls that compliment your herd. For most farmers fertility is the main weakness that needs to be improved.

Select your team from the ICBF Active Bull List

Order sufficient straws, e.g. 55 straws per 10 heifers required

 $\Box$  Focus on your heifers - breeding heifers to carefully selected high EBI bulls is the fastest way to improve herd EBI and profitability

□ Join Herd Plus and use their reports to guide breeding policy and to monitor progress

### Nitrogen efficiency

 $\Box$  Increased use of clover in swards reduces the amount of N fertiliser used

Match N application to grass growth and stocking rate

□ Ensure that other elements of soil fertility are optimised. Utilisation of N will be reduced if P or K levels or pH are too low. Carry out soil sample - lime as recommended and apply slurry and chemical P&K on low index soils

□ Managing grazing effectively, focusing on high levels of grass production and utilisation, leads to increase milk output per unit of N applied

 $\Box$  Use urea, especially early in the season. Try treated urea on a portion of the farmer for late spring, early summer applications.

### Slurry Spreading

Increase the proportion of slurry spread in spring

Ensure that slurry is spread in appropriate conditions - a cool, still day and if possible avoiding direct sunlight

by applying in the evening minimises losses

 $\Box$  Factor in the N value of slurry and reduce chemical N accordingly

Do not apply chemical Nitrogen for 2 weeks after slurry application

□ If possible use band spreading or trailing shoe

### Energy Use

 $\Box$  Make sure your plate cooler is working effectively. Measure the temperature of your milk entering your bulk tank and make sure it is not being pumped through too quickly.

□ Consider installing a variable speed vacuum pump. On some farms it can significantly reduce electricity consumption for milking with the savings offsetting the capital cost.

 $\Box$  Water heating with gas or oil reduces carbon emissions by 50% and the use of solar power can reduce it even further.

Ensure that all lights are energy efficient.

### Other possible actions to reduce GHG emissions

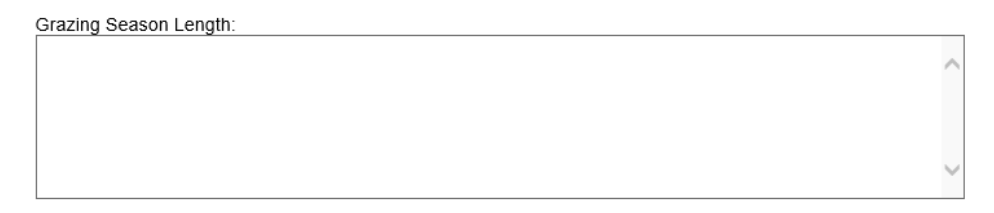

|  | ^ |
|--|---|
|  |   |
|  | ~ |
|  | _ |

| Nitrogen efficiency: |   |
|----------------------|---|
|                      | ~ |
|                      |   |
|                      |   |
|                      | ~ |
|                      |   |

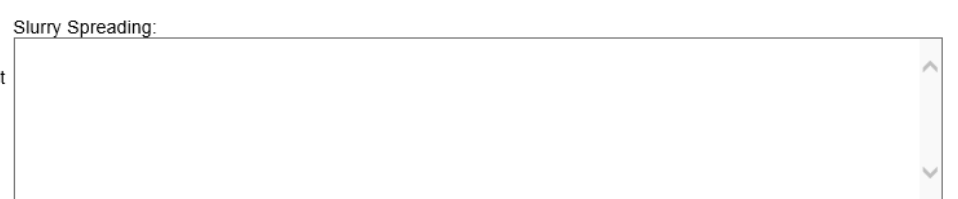

Energy Use:

Other Actions:

## Possible actions to reduce GHG emissions

### Grazing Season Length:

□ Focus on effective autumn and spring grassland management. Give particular attention to minimising damage, backfenceing if necessary to limit poaching

Early nitrogen is essential for early greater mid-February weather permitting

Carefully manage early spring grazing, limiting grazing time in wet conditions

Manage soil fertility - sample your soil and apply P, K and lime as required

Monitor grass covers to ensure that good quality grass is available at all times

Improve your grassland management throu Sharing experiences in a dairy discussion group is the most effective way to improve skills.

Grazing Season Length: Early nitrogen is essential for early grant for mid-February weather permitting. Manage soil fertility - sample your soil and apply P, K and lime as required Improve your grassland management throu Sharing experiences in a dairy discussion group is the most effective way to improve skills.

### Grazing Season Length:

Early nitrogen is essential for early grass. Spread i.5 bags of urea from mid-February weather permitting

Manage soil fertility - sample your soil and apply P, K and lime as required

### EBI:

Choose a panel of 5 high EBI bulls that compliment your herd. For most farmers fertility is the main weakness that needs to be improved.

Focus on your heifers - breeding heifers to carefully selected high EBI bulls is the fastest way to improve herd EBI and profitability

Order sufficient straws, e.g. 55 straws per 10 heifers required

### Nitrogen efficiency:

Use urea, especially early in the season.

Try treated urea on a portion of the farmer for late spring, early summer applications.

### Slurry Spreading:

Join GLAS selecting Low Emissions Spreading Option

### Energy Use:

Make sure your plate cooler is working effectively. Measure the temperature of your milk entering your bulk tank and make sure it is not being pumped through too quickly.

### Other Actions:

Plant Trees around the farmyard

Plant a double line of Alder west of the Cubicle House Plant individual or small groups of native trees around the perimeter of the farmyard

Coppice Hedgerow at the top of the lane field

# **Input Beef Measures**

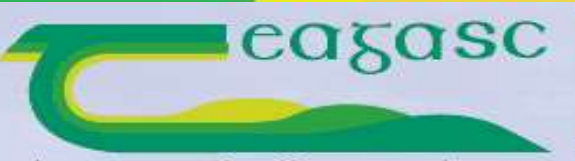

AMERICA

AGRICULTURE AND FOOD DEVELOPMENT AUTHORITY

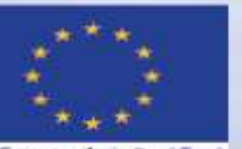

The European Agricultural Fund for Rural Development: Europe investing in rural anse Agriculture, Food and the Marine An Rourn Talmhaiochta, Bia agus Mara

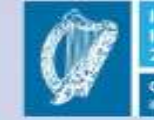

Ireland's European Structural and Investment Funds Programmes 2014-2020

What are we trying to do

## **Change Practices**

- □ Identify what practices are in place at present.
- Develop understanding of potential for practice to improve profitability and lower GHG emissions
- Discuss options for improvement/adoption with farmer
- □ Allow farmer to compare performance
- □ Set a target
- **Quantify the potential impact of the change**
- Specify Changes that need to happen in managing the enterprise to achieve targets – Advice Sheet

### Teagasc / Bord Bia Farm Carbon Navigator - BEEF

Helping Irish Farmers Reduce Their Carbon Footprint

This facility will apply Farm Enterprise Information collected at the last audit to the Carbon Navigator.

| Herd                                     | A9999000 Update Download Excel File Input another | herd number |
|------------------------------------------|---------------------------------------------------|-------------|
| Farmer Name                              | Dan Murphy                                        |             |
| County                                   | Galway West 🗸                                     |             |
| Soil Type                                | Moderately Drained V                              |             |
| Area farmed (ha)                         | 35                                                |             |
| Average number of suckler<br>cows        | 38                                                |             |
| Average number of<br>yearlings/followers | 35                                                |             |

Potential impact of meeting all targets

|                                      |                                                                                                    |                                        |                                       |                                                                | -5.7%      | +€4248    |
|--------------------------------------|----------------------------------------------------------------------------------------------------|----------------------------------------|---------------------------------------|----------------------------------------------------------------|------------|-----------|
| Year 2016                            |                                                                                                    | Current                                | Target                                | Chart                                                          | GHG change | € benefit |
| Grazing season - suckler cows        | Turnout Date                                                                                                    | 26/Mar<br>01/Nov                       | 01/Nov                                | Grazing Season Suckler Cows                                    | -0.8%      | +€527     |
| Grazing season - yearlings/followers | Turnout Date                                                                                                    | 28/Mar<br>01/Nov                       | 17/Mar                                | Grazing Season Yearlings Followers                             | -0.6%      | +€299     |
| Age at first calving                 | Age at first calving (months)                                                                                               | 31.00                                  | 28.00                                 | Age At First Calving<br>Current<br>Target                      | -0.9%      | +€1144    |
| Calving Rate                         | Calving rate (calves/cow)                                                                                                   | j0.90                                  | 0.90                                  | Calving Rate                                                   | 0%         | €0        |
| Live weight performance              | System<br>Lifetime live weight per day of age (g)                                                                           | Steers & Heifers 🗸                     | Steers & Heifers V                    | Live Weight Performance                                        | -0.5%      | +€2205    |
| Nitrogen Efficiency                  | Total CAN and equivalent N in Compounds (t)<br>Total urea used (t)<br>Total concentrate fed (t)<br>Output kg beef live / ha | 14.00<br>0.00<br>20.00<br>320.00       | 14.00<br>0.00<br>15.00<br>350.00      | Nitrogen Efficiency<br>Current<br>Target<br>Low Good Excellent | -0.8%      | €0        |
| Slurry Spread Timing                 | % in Spring<br>% Summer following 1st cut<br>% Later in Summer<br>Application Method                                        | 20 V<br>60 V<br>20 V<br>Splash Plate V | 40 V<br>60 V<br>0 V<br>Splash Plate V | Current<br>Target<br>Low Good Excellent                        | -2.2%      | +€72      |

This facility will apply Farm Enterprise Information collected at the last audit to the Carbon Navigator.

| Herd                                     | A9999000 Update Download Excel File Input another herd numb | ber |
|------------------------------------------|-------------------------------------------------------------|-----|
| Farmer Name                              | Dan Murphy                                                  |     |
| County                                   | Galway West 🗸                                               |     |
| Soil Type                                | Moderately Drained V                                        |     |
| Area farmed (ha)                         | 35                                                          |     |
| Average number of suckler<br>cows        | 38                                                          |     |
| Average number of<br>vearlings/followers | 35                                                          |     |

Inputting Data

- □ County County and Region for comparison of Grazing season
- □ Area Farmed On the beef enterprise

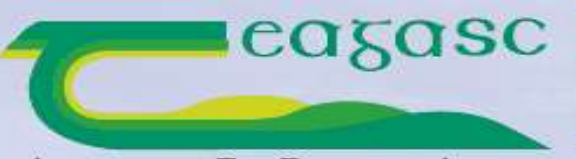

AGRICULTURE AND FOOD DEVELOPMENT AUTHORITY

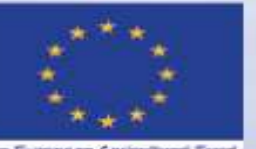

The European Agricultural Fund for Rural Development: Europe investing in rural areas Agriculture, Food and the Marine An Roma Talmhaiochta, Bia agus Mara

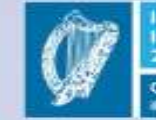

Ireland's European Structural and Investment Funds Programmes 2014-2020

| Year 2016                               |              | Current | Target |
|-----------------------------------------|--------------|---------|--------|
| Crazing coacon, cueklor cowe            | Turnout Date | 26/Mar  | 17/Mar |
| Grazing season - suckier cows           | Housing Date | 01/Nov  | 01/Nov |
| Grazing season -<br>yearlings/followers | Turnout Date | 26/Mar  | 17/Mar |
|                                         | Housing Date | 01/Nov  | 01/Nov |

Inputting Data

- □ Housing and Turnout Dates DD/MMM
- □ Select from Calendar or type

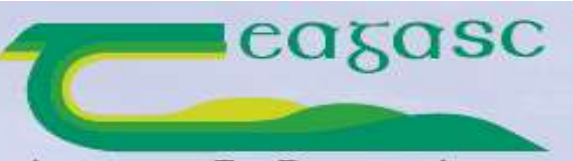

AGRICULTURE AND FOOD DEVELOPMENT AUTHORITY

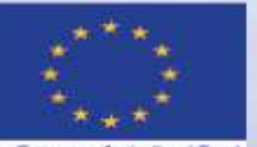

The European Agricultural Fund for Rural Development: Europe investing in rural arrese Agriculture, Food and the Marine An Bonn Talmhaiochta, Bia agus Mara

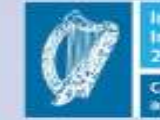

Ireland's European Structural and Investment Funds Programmes 2014-2020

| Age at first calving | Age at first calving (months) | 31.00 | 28.00 |
|----------------------|-------------------------------|-------|-------|
|                      |                               |       |       |

Age at first Calving

□ ICBF Reports?

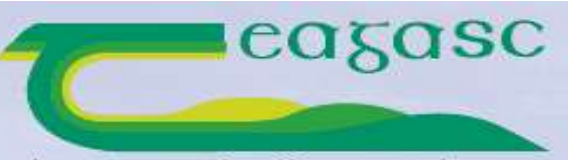

AGRICULTURE AND FOOD DEVELOPMENT AUTHORITY

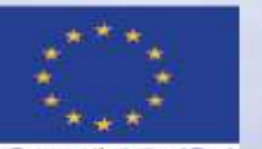

The European Agricultural Fund for Rural Development: Europe investing in rural anse Agriculture, Food and the Marine An Roma Talmhaiochta, Bia agus Mara

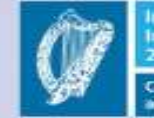

Ireland's European Structural and Investment Funds Programmes 2014-2020

| Calving Rate Calving rate (calves/cow) | 0.91 | 0.91 |
|----------------------------------------|------|------|
|----------------------------------------|------|------|

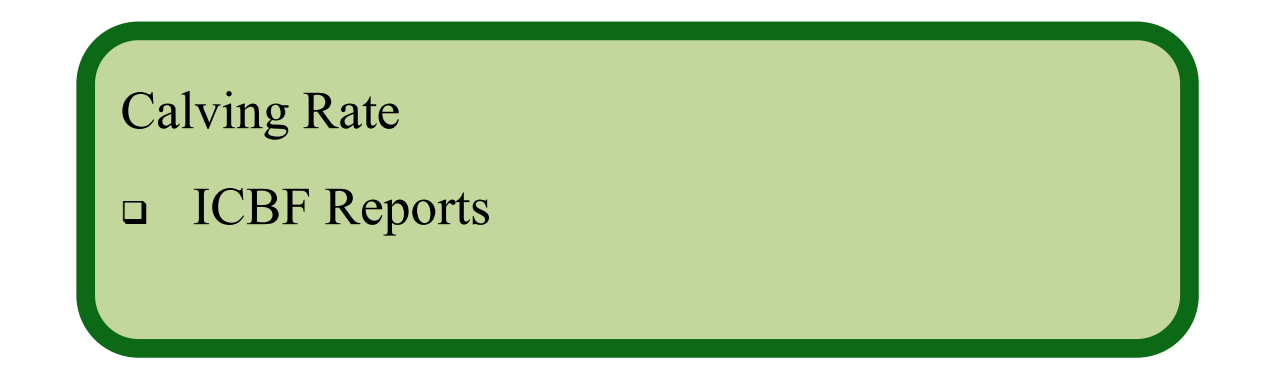

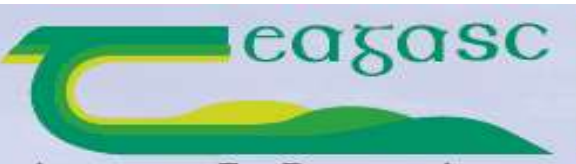

AGRICULTURE AND FOOD DEVELOPMENT AUTHORITY

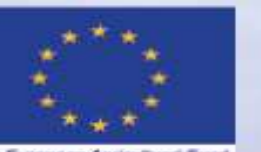

The European Agricultural Fund for Rural Development: Europe investing in rural arrase Agriculture, Food and the Marine An Rome Talmhaiochta, Bia agus Mara

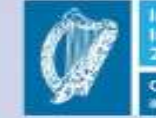

Ireland's European Structural and Investment Funds Programmes 2014-2020

| Live weight performance | System                                  | Steers & Heifers 🗸 | Steers & Heifers 🗸 |  |
|-------------------------|-----------------------------------------|--------------------|--------------------|--|
|                         | Lifetime live weight per day of age (g) | 900                | 1000.00            |  |

Live Weight Performance – More Difficult

- □ If weighing Use data
- □ If Not weighing Sales statements etc

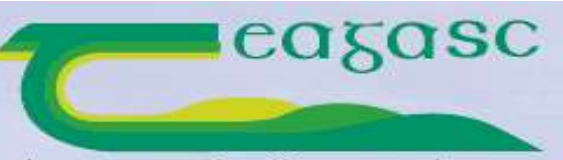

AGRICULTURE AND FOOD DEVELOPMENT AUTHORITY

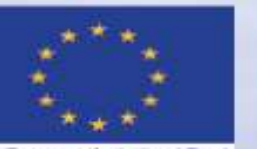

The European Agricultural Fund for Rural Development: Europe investing in rural areas Agriculture, Food and the Marine An Roma Talmhaiochta, Bia agus Mara

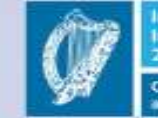

Ireland's European Structural and Investment Funds Programmes 2014-2020

| Nitrogen Efficiency | Total CAN and equivalent N in Compounds (t) | 14.00  | 14.00  |
|---------------------|---------------------------------------------|--------|--------|
|                     | Total urea used (t)                         | 0.00   | 0.00   |
|                     | Total concentrate fed (t)                   | 20.00  | 15.00  |
|                     | Output kg beef live / ha                    | 320.00 | 350.00 |
|                     |                                             |        |        |

Nitrogen Efficiency

- □ Total CAN and equivalents (Sulphante of Ammonia) and Compounds . Eg 1 tonne  $10-10-20 = 1 \ge (10/27)$  Can Equivalents
- On area used for Beef
- Output per Ha Kg of beef. Total Weight of Sales Total weight of Purchases

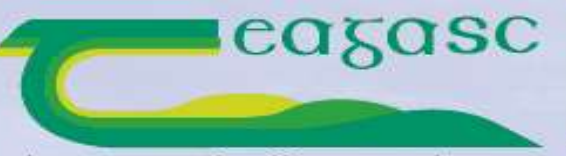

AGRICULTURE AND FOOD DEVELOPMENT AUTHORITY

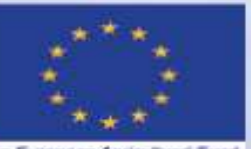

The European Agricultural Fund for Rural Development: Europe investing in rural areas Agriculture, Food and the Marine An Roma Talmhaiochta, Bia agus Mara

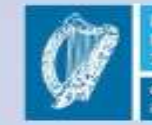

Ireland's European Structural and Investment Funds Programmes 2014–2020

| Slurry Spread Timing | % in Spring                | 20 🗸           | 40 🗸           |
|----------------------|----------------------------|----------------|----------------|
|                      | % Summer following 1st cut | 60 🗸           | 60 🗸           |
|                      | % Later in Summer          | 20 🗸           | 0 ~            |
|                      | Application Method         | Splash Plate 🗸 | Splash Plate 🗸 |

Slurry Spread

- □ Spring Up to End April
- □ May / June / July
- □ Aug Oct

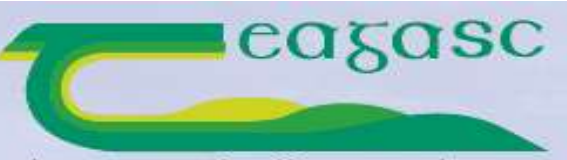

AGRICULTURE AND FOOD DEVELOPMENT AUTHORITY

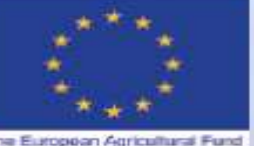

The European Agricultural Fund for Rural Development: Europe investing in rural away Agriculture, Food and the Marine An Roma Talmhaiochta, Bia agus Mara

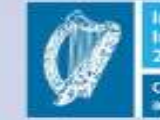

Ireland's European Structural and Investment Funds Programmes 2014-2020

### Teagasc / Bord Bia Farm Carbon Navigator - BEEF

Helping Irish Farmers Reduce Their Carbon Footprint

This facility will apply Farm Enterprise Information collected at the last audit to the Carbon Navigator.

| Herd                                     | A9999000 Update Download Excel File In | put another herd number |
|------------------------------------------|----------------------------------------|-------------------------|
| Farmer Name                              | Dan Murphy                             |                         |
| County                                   | Galway West V                          |                         |
| Soil Type                                | Moderately Drained V                   |                         |
| Area farmed (ha)                         | 35                                     |                         |
| Average number of suckler<br>cows        | 38                                     |                         |
| Average number of<br>yearlings/followers | 35                                     |                         |
|                                          | Year 2016                              |                         |

F 70/ +64249

|                                      |                                                          |                    |                    |                                    | -5.1%      | +64240    |
|--------------------------------------|----------------------------------------------------------|--------------------|--------------------|------------------------------------|------------|-----------|
| Year 2016                            |                                                          | Current            | Target             | Chart                              | GHG change | € benefit |
| Grazing season - suckler cows        | Turnout Date                                             | 26/Mar             | 17/Mar             | Grazing Season Suckler Cows        | -0.8%      | +6527     |
|                                      | Housing Date                                             | 01/Nov             | 01/Nov             | Target                             | -0.070     |           |
| Grazing season - yearlings/followers | Turnout Date                                             | 26/Mar             | 17/Mar             | Grazing Season Yearlings Followers | 0.6%       | +6200     |
|                                      | Housing Date                                             | 01/Nov             | 01/Nov             | Target                             | -0.070     | .6233     |
| Age at first calving                 | Age at first calving (months)                            | 31.00              | 28.00              | Age At First Calving               | -0.9%      | +€1144    |
| Calving Rate                         | Calving rate (calves/cow)                                | jo.90              | 0.90               | Calving Rate                       | 0%         | €0        |
| Live weight performance              | System                                                   | Steers & Heifers 🗸 | Steers & Heifers 🗸 | Live Weight Performance            | -0.5%      | +€2205    |
|                                      | Lifetime live weight per day of age (g)                  | 900                | 1000.00            | Target<br>Low Good Excellent       | 0.070      |           |
| Nitrogen Efficiency                  | Total CAN and equivalent N in Compounds $\left(t\right)$ | 14.00              | 14.00              | Nitrogen Efficiency                |            |           |
|                                      | Total urea used (t)                                      | 0.00               | 0.00               |                                    | -0.8%      | €0        |
|                                      | Total concentrate fed (t)                                | 20.00              | 15.00              | Target                             |            |           |
|                                      | Output kg beef live / ha                                 | 320.00             | 350.00             | Low Good Excellent                 |            |           |
| Slurry Spread Timing                 | % in Spring                                              | 20 🔽               | 40 🗸               | Manure Management                  |            |           |
|                                      | % Summer following 1st cut                               | 60 🔽               | 60 🗸               |                                    | 2.204      | 1670      |
|                                      | % Later in Summer                                        | 20 🗸               | 0 🗸                | Target-                            | -2.2% +€7  | ±€12      |
|                                      | Application Method                                       | Splash Plate 🔽     | Splash Plate 🗸     | Low Good Excellent                 |            |           |

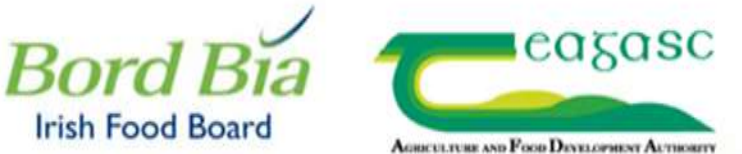

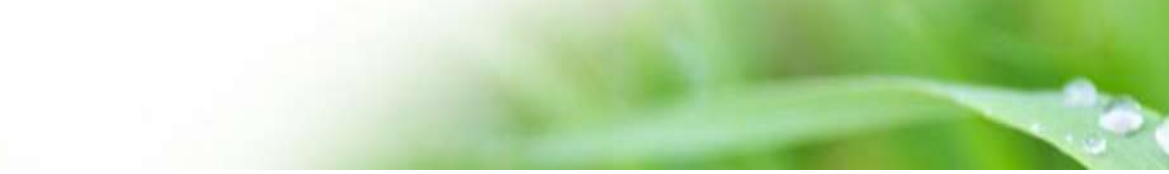

#### Possible actions to reduce GHG emissions

#### Grazing Season Longits:

Effective automorphisms plassiand management with attention to manimising domage and achieving correct closing covers is essential for spring growth

- WEarly refrogen is essential for early grass Apply ... bags of ... per sons in
- Ensure soil fertility is good-wample your soil and apply fertiliser accordingly. Apply lime where

EConcluity manage early spring graping, limiting graping time in wel conditions.

Monitor grass covers and adjust to ensure good quality grass available to animals at all times

Excellent grassland management is the key to the profilosity and sustainability of link treef forms. Sharing experiences in a KT discussion group is the most effective way to improve skills.

#### Age at first Calving

27/Weigh heifers being retained for rediacements. Target a weight gain of 1.1-1.3 cplday up to weating

🔀 Target a gain of G 🗄 - G.74gittay over the first writer and go to grass early in spring to have them at the correct tuding weight, Ideally testers should be at G7% of their mature weight at builing

Select an easy calling buil. For 2 year old calving the objective is to avoid calving difficulty, deliver a live call and to ensure helters go back in call.

Choose breeding helters from the best cows in the herd, that were sired by buils with strong instema traits and were born early in the calving sesson

#### Catving Rate

Activity consistently high taking rate involves good performance across a wide variety management practices. It begins with hearing a written plant in plant, knowing year current performance and setting targets. The plan should define the calving period and aet down clear abjectives for calling interval and mortality and work towards achievable targets over a 3 year. period. If should fricue pri-

Ensuring that yow condition accre is appropriate at calving and breeding

Reduce calving difficulty periodiarly through are selection and feeding management.

REpaure that your buils are firstle and in good condition to meet their personals.

- Put in place on effective freed health plan including dowing and recorbation repires and quarantining of purchased animals.
- Use records and reports (ICBF) to identify cows with poor productive performance and suil if necessary

#### Live Weight Performance

Set target growth rates for your animal groups and track performance by weighing.

- The choosed feed is grass, flood grassiand management can deliver high levels of production of quality grass at all times.
- REMake high quality slage and supplement with meals to scheve larget whiter performance Reep animous healthy through a planned approach is downg, vaccinations and biosecurity.
- When a high genetic most tartimal site

Where appropriate to your obsurrationces but bee' systems are significantly more carbon efficient than steer systems.

#### **Mitrogen efficiency**

Ensure that other elements of soil fertility are optimised. Utilisation by plants of N wit be reduced if P or K levels or pH are too low. Wanage gracing effectively. Piccasing on high levels of gress production and utilisation lead to increase beef output per unit of N applied Exploring uses early in the year when conditions are appropriate reduces the GHG emissions associated with fertiliser manufacture and cost

#### Skerry Spreading

Tincrease the proportion of sturry used in spring.

Ensure that sturry is spread in appropriate conditions. or a coll, still day and. If possible, avaiding direct surright by applying in the evening.

Effector # the N value of stury and reduce chemical N accordingly 123Do nut apply chemical fulfor 2 weeks after stury

Use band spreading or trailing shoe

#### Other possible actions to reduce GHG enseatons

Age at that calving Une of Treated Lives Discreteed Dever in the Sward

#### Grazing Season Length:

#### Age at first Calving:

Weigh bailers being remained for replicement. Target a weight gain of i.1-1.159766y up to wanting Target a gain of 1.4 × 1.502560 even the time's vector and go to gains easing to bare them at the moment balling weight. Theselfy beines should be at vector source weight as balling

#### Celving Rate:

ming that one condition errors is appropriate at calving and breading -

#### Live Weight Performance:

Maie high quality ellage and explosions with seals in addition target vision performance. The a high generic movie terminal time

#### Whogen efficiency:

warge measure Snuce that other elements of scal fartility are optimized. Utilization by plants of R will be reduced if F or R latels or pf and too low. Registry unes ward; in the past when conditions are appropriate tembers the USE establish achievished with <u>Revolution</u> manufacture and core

#### Skirty Spreading

Other Actions

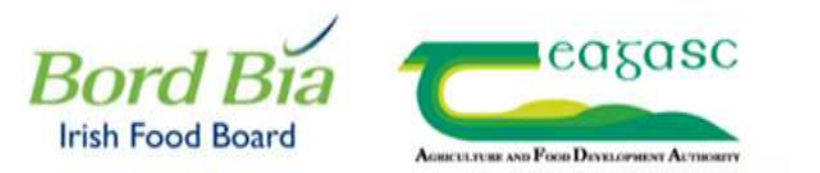

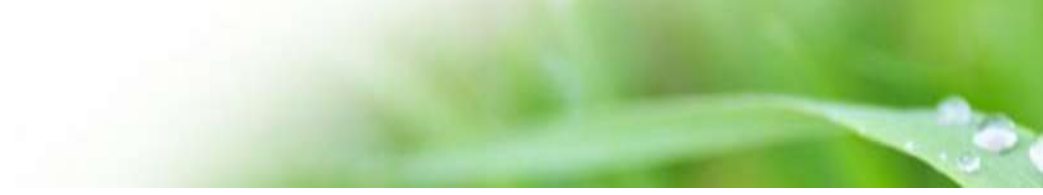

## Possible actions to reduce GHG emissions

### Grazing Season Length:

□ Focus on effective autumn and spring grassland management. Give particular attention to minimising damage, backfenceing if necessary to limit poaching

Early nitrogen is essential for early greating mid-February weather permitting

Carefully manage early spring grazing, limiting grazing time in wet conditions

Manage soil fertility - sample your soil and apply P, K and lime as required

□ Monitor grass covers to ensure that good quality grass is available at all times

Improve your grassland management throu Sharing experiences in a dairy discussion group is the most effective way to improve skills.

Grazing Season Length: Early nitrogen is essential for early grant for mid-February weather permitting. Manage soil fertility - sample your soil and apply P, K and lime as required Improve your grassland management throu Sharing experiences in a dairy discussion group is the most effective way to improve skills.

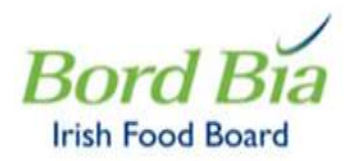

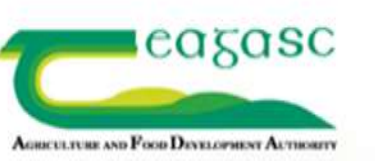

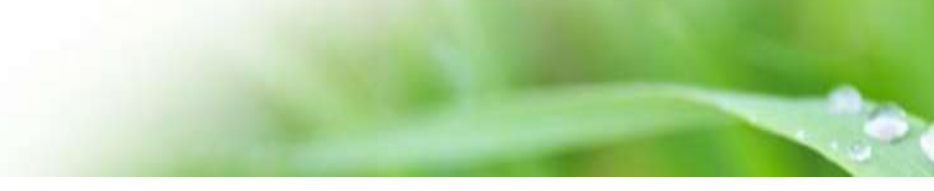

### Grazing Season Length:

Early nitrogen is essential for early grass. Spread i.5 bags of urea from mid-February weather permitting

Manage soil fertility - sample your soil and apply P, K and lime as required

### EBI:

Choose a panel of 5 high EBI bulls that compliment your herd. For most farmers fertility is the main weakness that needs to be improved.

Focus on your heifers - breeding heifers to carefully selected high EBI bulls is the fastest way to improve herd EBI and profitability

Order sufficient straws, e.g. 55 straws per 10 heifers required

### Nitrogen efficiency:

Use urea, especially early in the season.

Try treated urea on a portion of the farmer for late spring, early summer applications.

### Slurry Spreading:

Join GLAS selecting Low Emissions Spreading Option

### Energy Use:

Make sure your plate cooler is working effectively. Measure the temperature of your milk entering your bulk tank and make sure it is not being pumped through too quickly.

### Other Actions:

Plant Trees around the farmyard

Plant a double line of Alder west of the Cubicle House Plant individual or small groups of native trees around the perimeter of the farmyard

Coppice Hedgerow at the top of the lane field

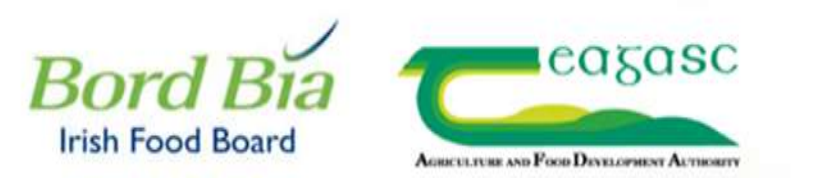

# Bord Bia Website

- □ https://qas.bordbia.ie
- Teagasc Guest Password
  - □ Username Teagascguest
  - □ Password Kldhtwe8
- Vodafone Wifi Password
  - □ Vodafone....C7D534
  - □ Wifi Key 9777434354